KENTUCKY DEPARTMENT OF CORRECTIONS DIVISION OF CORRECTIONS TRAINING

## CRIMCAST ADMINISTRATOR USERS MANUAL

### TABLE OF CONTENTS

| TABLE OF CONTENTS                                | 1     |
|--------------------------------------------------|-------|
| INTRODUCTION                                     | 2     |
| LOG-IN INFORMATION                               | 3     |
| NAVIGATION PAGE                                  | 4     |
| CREATE                                           |       |
| QUICK CREATE FOR OFFLINE COURSES                 | 5-6   |
| SUPERVISE                                        |       |
| MANAGE STUDENTS                                  | 7     |
| CREATE NEW USER                                  | 8-9   |
| MODIFY USER AND SEARCH USER                      |       |
| ENROLL STUDENT IN AN OFFLINE COURSE              | 11-13 |
| ENROLL STUDENT IN AN ONLINE COURSE (CBT MODULES) | 14-16 |
| REMOVE USERS FROM COURSE                         | 17    |
| TRANSFER USER TO A DIFFERENT FACILITY            | 18    |
| EVALUATE                                         |       |
| GRADEBOOK BY COURSE AND STUDENT                  | 19-23 |
| VIEW FACILITY STATISTICS                         | 24    |
| VIEW STATISTICS                                  | 25-26 |

# crim.cast

### Student Log-In

•

#### Go 🕨

Admin & Instructor Log-In

.

Go 🕨

This instruction manual is for you to use when creating an offline course, creating new users, and enrolling staff into online/offline courses. Please be patient with the system, if it doesn't respond as quickly as you would like, give it a few minutes. Should you encounter an issue or problem with the system please send an email (with the error message you receive, or a description of the problem you are having) to the Crimcast team email, or to one of the team members individually.

There is also a link within Crimcast where the team can be emailed directly. Please point this out to your staff so they can make us aware of spelling, grammar and test issues.

See below for contact information for the Crimcast team.

JusticeCORCrimcastTeam@ky.gov.

| Wendy Johnson (WRTC)    | 270-388-0241 ext. 2806 | wendy.johnson@ky.gov    |
|-------------------------|------------------------|-------------------------|
| Betty Gilliam (ERTC)    | 606-738-4628 ext. 2200 | bettyg.gilliam@ky.gov   |
| Susan Wittenauer (CRTC) | 502-225-9755 ext. 514  | susan.wittenauer@ky.gov |

#### LOG-IN INFORMATION

| crim | .cast          |                           |   |
|------|----------------|---------------------------|---|
|      | Student Log-In | Admin & Instructor Log-In | F |

To log into the system, please use this site: <u>https//:kydoc.crimcast.com</u>

You will see there are two options on this page:

- 1. Student Log-In (used when taking online CBT modules)
- 2. Admin. & Instructor Log-In (used when creating new users, creating offline courses, giving training credit and tracking staff training hours).
- User Names are (first name.last name) format. Example: jon.doe
- Passwords are the last four digits of the social security number (1234).

#### NAVIGATION PAGE

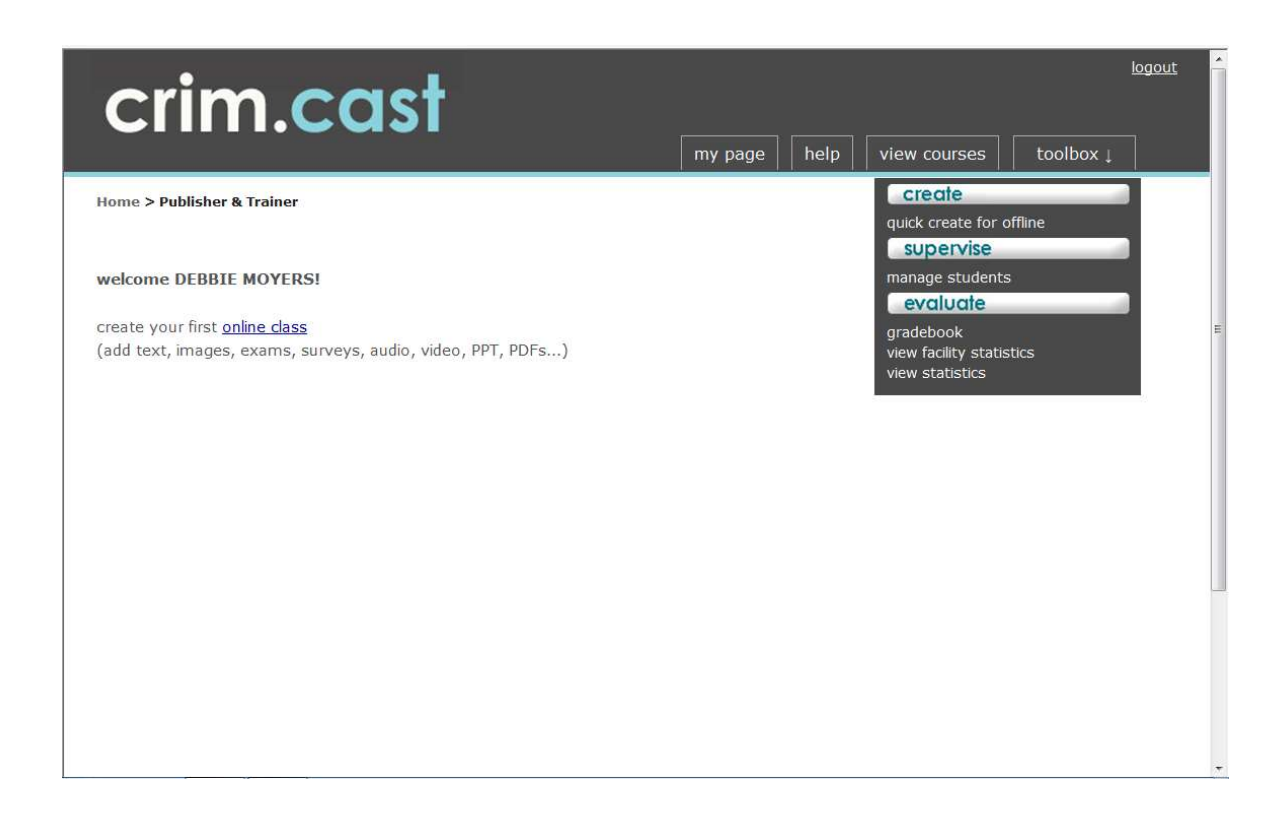

The screen above is what you will see when you log into the system. You will then click on the toolbox drop down menu as show above.

From this page you will be able to access all the features you will need to be an administrator.

NOTE: As an administrator you will only be creating courses that have not been conducted by the Department of Corrections Training. If your staff attends training given by the DCT, either at one of the regional training centers or an offsite training they have given, the staffs at the regional training centers are responsible for entering those training applications.

If your staff attends GSC classes or any training that is not provided by the DCT you will be responsible for entering that information into Crimcast.

#### QUICK CREATE FOR OFFLINE (These are classes your staff has taken outside of the DCT)

#### **Click "Quick Create for Offline"**

| Course Name*   |                                                                                                    |  |
|----------------|----------------------------------------------------------------------------------------------------|--|
| Course ID      | Note: if you do not enter an ID, one will be assigned.                                                                                                    |  |
| Academic Year* | 2012 💌                                                                                                    |  |
| Description*   |                                                                                                    |  |
| Instructor     |                                                                                                    |  |
| Subject*       | Central Office Staff<br>Common Core/Officer Inservice<br>Correctional Officer Basic Academy<br>DEACTIVATED<br>Deputy Jailer Inservice<br>Electives<br>Firearms<br>Jailers<br>KCI In-Service<br>Louisville Metro<br>LS/CMI |  |

The fields that are marked with a red asterisk\* are not optional and must be filled in, the unmarked fields are optional. Use the below format when creating an offline course.

**Course Name**: (Be consistent with your format; if you have a space after the year with your first course then always have a space after the year with the rest of the courses you create. Remember that each "character" counts.)

Year + Facility (Spell the Facility out) + (Department) + Class Name + Date

EXAMPLE: 2015 Central Office (Finance) ACA Electronic Files 8-17-2015
 2015 P & P (D-8) Night Firing 5-17-2015
 2015 Boyd County Detention Center - Jail Standards 6-20-2015
 2015 EKCC CC/OI 4-20-2015

#### Course ID: (Optional)

Specific to Facility

Health Services Bldg.-ACA Files-John Dunn

Academic Year: (Default is always the current year, but you may use the drop down menu for other choices.)

2015

#### Description:

Class Name – More specific information describing the class can be entered here.

Subject:

This is a sorting tool. If the type of class you need is not listed, choose "Electives".

| Location          | Please provide contact information for students                   |                    |  |
|-------------------|-------------------------------------------------------------------|--------------------|--|
|                   | Location                                                          |                    |  |
|                   | Point of Contact                                                  |                    |  |
|                   | Phone Number                                                      |                    |  |
|                   | Email Address                                                     |                    |  |
| Target Audience*  |                                                                   |                    |  |
| Course Duration*  | Starting Date - Ending Date     Starting Date     Ending Date     |                    |  |
| Pre-requisites*   | <pre>No C Yes: what?</pre>                                        |                    |  |
| Training Hours*   | AUTHORIZED INSTITUTION/AGENCY                                     | CREDIT HOURS       |  |
| Grading Protocol* | Identify the % of correct answers required Pass = $100$ % correct | or a passing grade |  |
| Grading Weights*  | Final Exam                                                        |                    |  |
|                   |                                                                   | 0%                 |  |
|                   | Other                                                             | 100%               |  |

#### Location: (Optional)

Class Location or Location of Administrator Entering the Records

Point of Contact – Instructor or Administrator Entering the Records

Phone Number-Instructor or Administrator

Email Address – Instructor of Administrator

#### Target Audience:

Correctional Staff, New Correctional Employees, P & P Staff, Jail Employees, Jail Staff

#### **Course Duration:**

Starting and Ending Dates of the class – This can be continuous (1-1-2012 - 12-31-2012)

#### **Pre-Requisites:**

No (Always "No")

#### **Training Hours:**

Authorizing Institution/Agency – Always Dept. Of Corrections Training

Credit Hours – 1-240 (use drop down menu)

#### **Grading Protocol:**

Pass = 70% (Always 70%, use the drop down)

#### Grading Weights:

Final Exam– 0%(Always) and Other– 100%(Always)

Click "Continue"; your course has been created and is now ready to enroll students.

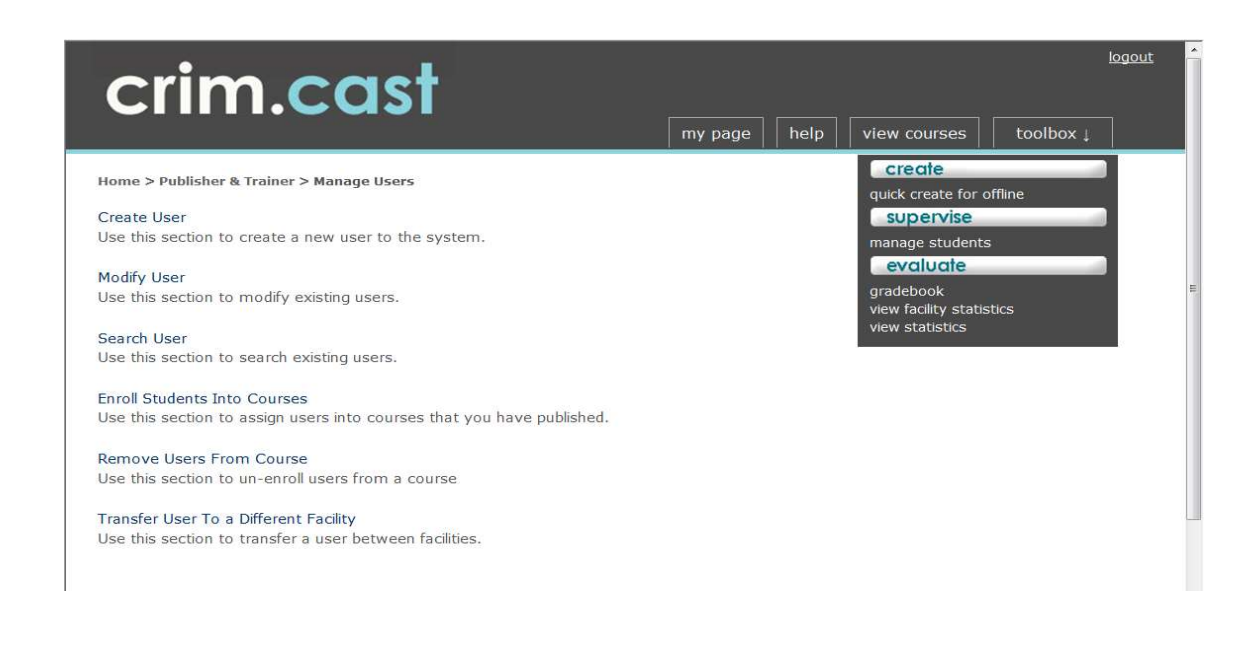

- o Select "Manage Students" from the drop down menu
- o Click "Create User"
- Choose Facility from drop down menu click submit

| i and the second second second second second second second second second second second second second second se | my page help view courses toolbox 🛓 |
|----------------------------------------------------------------------------------------------------|-------------------------------------|
| Home > Publisher & Trainer > Manage Users > Enroll User                                                        |                                     |
| Facilities                                                                                                    |                                     |
| Central Office                                                                                                 |                                     |
| Submit                                                                                                    |                                     |

#### CREATE USER (USED WHEN CREATING A NEW USER - EMPLOYEE INTO THE SYSTEM)

| crim.co                                               | ny page help view courses toolbox↓    |
|-------------------------------------------------------|---------------------------------------|
| Iome > Publisher & Trainer > Manag<br>Search for User | e Users > Enroll User                 |
| New Student                                           |                                       |
| *First Name                                           | JON                                   |
| *Last Name                                            | DOE                                   |
| *Facility                                             | Central Office                        |
| *Job Category                                         | Programs                              |
| *Job Title                                            | ADM SPEC I                            |
| Email                                                 |                                       |
| *Required Hours                                       |                                       |
| Identification                                        |                                       |
| Choose ID Type                                        | C Employee ID# Social Security Number |
| Employee ID#                                          |                                       |
|                                                       |                                       |

#### (Only the fields marked with a red asterisk \* are required)

- **First Name**
- Last Name
- Facility (was pre-filled with your facility selection on previous screen)
- Job Category Choose category using the drop down menu
- Job Title Choose title using the drop down menu
- Email Optional (Helpful info-if available)
- Required Hours Choose training hours required using the drop down menu
- Choose ID Type Choose Social Security Number
- Enter Social Security Number 123456789 (no spaces no dashes)
- Gender Optional (Helpful)
- Date of Birth Optional (But VERY Helpful)
- Start Date 08/01/2012 (use this format)
- Cert Member Optional (not necessary)

#### **CREATE USER CONTINUED**

| Tab Title              |                                       |  |
|------------------------|---------------------------------------|--|
| Job Title              | ADM SPEC I                            |  |
| mail                   |                                       |  |
| Required Hours         | 16 💌                                  |  |
| Identification         |                                       |  |
| Choose ID Type         | C Employee ID# Social Security Number |  |
| Employee ID#           |                                       |  |
| Social Security Number | 123456789                             |  |
| Personal Information   |                                       |  |
| Gender                 | Temale C female                       |  |
| Date Of Birth          | **/**/****                            |  |
| Start Date             | 08/22/2012                            |  |
| Cert Member            | Yes 🗋 No 🙆                            |  |
| Iser Name and Password |                                       |  |
| 'User Name             | JON.DOE                               |  |
| Password               | ••••                                  |  |
| Confirm Password       | ••••                                  |  |
| Continue               |                                       |  |
|                        |                                       |  |

- ✓ User Name ALL CAPS PLEASE FIRST NAME.LAST NAME (JON.DOE)
- ✓ Password Last four digits of the social security number
- ✓ Click "Continue"
- ✓ Confirm data just entered
- ✓ Click "Continue" User is now active and ready to be enrolled in courses

#### **MODIFY USER AND SEARCH USER (EXISTING USERS)**

- Modify Change name or job title
- Choose Modify User
- Choose the facility
- Click "submit"
- Choose employee from drop down list
- Make changes then click "submit"
- Confirm date
- Click "submit"
- Search Search by Last Name or Social Security Number
- o Choose Search User
- Choose to search by Last Name or SSN

#### **ENROLL A STUDENT IN AN OFFLINE COURSE**

#### (COURSE YOU HAVE CREATED – FOR TRAINING CREDIT)

- Click on "Manage Students"
- Click on "Enroll Students into Courses"
- Choose the Facility "Submit"
- Choose "Offline Course" "Submit"
- Click on Pick Filter the drop down menu
- Highlight the Subject
- Academic Year Current year is default you can choose previous years

| cast                   | my page help view courses toolbox ↓                                                    |
|------------------------|----------------------------------------------------------------------------------------|
| Users > Assign Seats   |                                                                                        |
|                        |                                                                                        |
| Pick Filter            |                                                                                        |
| Current Year All Years |                                                                                        |
|                        |                                                                                        |
| Submit                 |                                                                                        |
|                        | Cast<br>Users > Assign Seats<br>Pick Filter<br>Current Year <u>All Years</u><br>Submit |

#### **ENROLL A STUDENT IN AN OFFLINE COURSE - Screen 2**

| Filter | rs                    |                                                                             |  |
|--------|-----------------------|-----------------------------------------------------------------------------|--|
| Subje  | ct                    | Central Office Staff                                                        |  |
| Acade  | emic Year             | Current Year <u>All Years</u>                                               |  |
| Cour   | ses                   |                                                                             |  |
|        | 2012 BCFC 03 W-1 M    | Aeeting(2012) (10 hours)                                                    |  |
|        | 2012 Capital Constru  | ction - Instrumentation Class (4-20-2012)(2012) (3 hours)                   |  |
| •      | 2012 CENTRAL OFFIC    | CE (CURRICULUM BRANCH) CRIMCAST ADMIN. USER CLASS 8-22-2012(2012) (2 hours) |  |
|        | 2012 Central Office - | - Electronic ACA Files 7-3-2012(2012) (1 hour)                              |  |
|        | 2012 Education - Mic  | crosoft Office Training (June 25th-29th)(2012) (40 hours)                   |  |
|        | 2012 KACO HIP TRAI    | NING JULY 25 2012(2012) (4 hours)                                           |  |
|        | 2012 KCCD Conference  | ce July 15-18, 2012(2012) (14 hours)                                        |  |
| Γ.     | 2012 OIS Courtnet T   | raining February 12, 2012(2012) (1.5 hours)                                 |  |
|        | 2012 OIS CRIMCAST     | admin training 6/7/2012(2012) (2 hours)                                     |  |

- Click on course "Submit"
- Choose Job Category Select "All" "Submit"

| WHEATLEY, JANET                                                                                      |  | * |
|----------------------------------------------------------------------------------------------------|--|---|
| WHITE, JANET                                                                                         |  |   |
| WHITE, MARY                                                                                          |  |   |
| WHITLEY, KIMBERLY                                                                                    |  |   |
| WILCOXSON, BOBBIE                                                                                    |  |   |
| Willard, Kirstie                                                                                     |  |   |
| WILLIAMS, KATHERINE                                                                                  |  |   |
| WILLIAMS, SUSAN                                                                                      |  |   |
| WILSON, CLARISSA                                                                                     |  |   |
| WILSON, TRACI                                                                                        |  |   |
| WOODEN, ARTHUR R.                                                                                    |  |   |
| WOODS, KELLY                                                                                         |  |   |
| Woods, Tiffany                                                                                       |  |   |
| YONKER, TODD                                                                                         |  |   |
| YOUNG, MYLES                                                                                         |  |   |
| Enroll Edit Enroll-Auto Pass                                                                         |  |   |
| Crimcast is a product of <u>CorrectionsMedia.com</u> , © copyright 2001 - 2012, all rights reserved. |  |   |

- ✓ Select each employee that attended the class or use the enroll all feature click "Submit"
- ✓ Verify At this point you can edit the list add or remove employees from the course.
- ✓ Click "Enroll-Auto Pass" (Do NOT select Enroll)
- ✓ All employees have now been entered and credited with passing the course.

#### NOTE:

If you select the enroll button, that will only enroll the employees; you will then need to manually pass all that attended the training individually. You can edit from this screen if you have left someone out or need to remove someone from the course.

- Click on "Manage Students"
- Click on "Enroll Students into Courses"
- Choose the Facility "Submit"
- Choose "Online Only" "Submit"
- Click on Pick Filter the drop down menu
- Highlight the Subject
- Academic Year

| Home > Trainer > Manage | : Users > Assign Seats |  |  |
|-------------------------|------------------------|--|--|
| - 1894 I I              |                        |  |  |
| Filters                 |                        |  |  |
| Subject                 | Central Office Staff   |  |  |
| Academic Year           | Current Year All Years |  |  |
|                         |                        |  |  |
|                         |                        |  |  |

#### ENROLL A STUDENT IN AN ONLINE COURSE

(CBT MODULES – New Employees, In-Service for Veteran Staff)

| Subje | ct                    | Central Office Staff                                                                 |
|-------|-----------------------|--------------------------------------------------------------------------------------|
| Acade | emic Year             | Current Year <u>All Years</u>                                                        |
| Cour  | rses                  |                                                                                      |
|       | CTR-001 Introduction  | to Computer Based Training(2012) (1 hour)                                            |
|       | CTR-003 Tour of KY Ad | dult Institutions(2012) (4 hours)                                                    |
| Γ     | CTR-004 Corrections P | olicy & Procedure, Institutional Policy & Procedure, & ACA Standards(2012) (3 hours) |
|       | CTR-005 Introduction  | to Code of Ethics (2012) (1 hour)                                                    |
|       | CTR-006 Introduction  | to Sexual Harassment & Anti-Harassment(2012) (1 hour)                                |
|       | CTR-007 Employee Sex  | xual Misconduct with Offenders and PREA(2012) (1 hour)                               |
|       | CTR-008 Medical Proce | edures(2012) (1 hour)                                                                |
|       | CTR-008a Medical Proc | cedures AIDS/HIV(2012) (2 hours)                                                     |
|       | CTR-010 Tool and Key  | Control (2012) (2 hours)                                                             |
|       | CTR-012 Security and  | Classification of Inmates(2012) (3 hours)                                            |
|       | CTR-014 Dress Code fo | or Uniformed and Non-Uniformed Staff(2012) (1 hour)                                  |
| -     | CTR-017 Introduction  | to Inmate Bulas and Discipline(2012) (1 hour)                                        |

- Click on course or courses (can enter employees into multiple courses) "Submit"
- Choose Job Category Select "All" "Submit"

|                          |      |      |      | Select All |
|--------------------------|------|------|------|------------|
| Name                     | M001 | M003 | M004 | M005       |
| ABERNATHY-PERKINS, WENDE |      |      |      |            |
| ADAMS, AMANDA            |      |      |      |            |
| ADAMS, BRAD              |      |      |      |            |
| ADAMS, BRIGID            |      |      |      |            |
| ADAMS, MARY              |      |      |      |            |
| ALLEN, ROY               |      |      |      |            |
| ALLEN, JR, HARLEY        |      |      |      |            |
| APPEL, STEPHANIE         |      |      |      |            |
| BAKER, CRISTINA          |      |      |      |            |
| BANTA, AMY               |      |      |      |            |

- Click on each employee that needs to complete the course or you can use the enroll all feature "Submit"
- Verify At this point you can edit the list add or remove employees from the course
- Click "Enroll"
- All employees have now been entered into the courses and will be given credit automatically upon completion of the modules.

#### REMOVE USERS FROM COURSE (UN-ENROLL USERS FROM A COURSE OFFLINE OR ONLINE)

- Click on "Manage Students"
- Click on "Remove Users from Courses"
- Choose "Online Only or Offline Courses" "Submit"
- Choose Course you want to remove user from "Submit"

| cri                                                  | m.cast<br>my page help view courses toolbox 1                                                                                                    |  |
|------------------------------------------------------|----------------------------------------------------------------------------------------------------|--|
| Home > Trainer                                       | > Un-Enroll Student > CTR-001 Introduction to Computer Based Training - 1                                                                                                    |  |
| Filter                                               |                                                                                                    |  |
| Facility                                             |                                                                                                    |  |
| AARON, AMA<br>ABBOTT, CH<br>ABBOTT, HC<br>ABBOTT, WI | ANDA, [Deactivated Users]<br>HARLES, [Kentucky State Reformatory]<br>JPE, [Kentucky State Reformatory]<br>ILLIAM, [Kentucky Correctional Institution For Women]                                                                                                    |  |
| ABNER, KIM                                           | BERLY, [Kentucky State Reformatory]<br>FREY L. [Eastern Kentucky Correctional Complex]                                                                                                    |  |
| ADAMS, JER                                           | IEMY, [Luther Luckett Correctional Complex]                                                                                                    |  |
| ADAMS, SH                                            | AMIKA, [Deactivated Users]<br>OMAS, [Roederer Correctional Complex]                                                                                                    |  |
| F                                                    | In the second second |  |

- Click on the user/users you need to remove from the course click "Un-Enroll Student"
- Your students have now been un-enrolled in the course. They will not receive credit for the course.

#### TRANSFER USER TO A DIFFERENT FACILITY

#### (USE IF AN EMPLOYEE LEAVES YOUR DEPARTMENT OR FACILITY)

- Click on "Manage Students"
- Click on "Transfer User to a Different Facility"
- Choose the facility they are transferring from "Submit"
- Choose the employee you wish to transfer from the list "Continue"
- Choose the destination facility "Submit"
- Your user has been transferred to the new facility.
- NOTE: If you have an employee that will be leaving DOC/Jail employment they need to be transferred from your facility into the "Deactivated User" under the destination facility. If you get an employee that has worked for DOC/Jail previously (2005-Present) check the "Deactivated User" section before you create the user a second time. This is a good time to use the search users feature. You will see active/not active students.

#### **GRADEBOOK (BY COURSE AND BY STUDENT)**

- ✓ Click on "Tool Box"
- ✓ Click on "Gradebook"
- ✓ Choose View by Course or Student

| crim.cast                                                                                                    | logout                                                                                                    |  |
|----------------------------------------------------------------------------------------------------|----------------------------------------------------------------------------------------------------|--|
| Home > Publisher & Trainer > Grade Book<br>View By Course<br>Use this section to view your gradebook by courses taken in your facility<br>View By Student<br>Use this section to view your gradebook by individual student in your facility | create         quick create for offline         supervise         manage students         evaluate         gradebook         view facility statistics         view statistics |  |

- ✓ Choose the year (default is current year)
- ✓ Choose subject from drop down
- ✓ Type of course is online unless you select offline

|                          | my page   help   view courses   toolbox↓                      |
|--------------------------|---------------------------------------------------------------|
| 1ome > Trainer > Grade E | ook > By Course                                               |
|                          |                                                               |
| 'ou may view the grade   | book by selecting the appropriate course in the window below. |
| Filters                  |                                                               |
| Academic Year            | 2012 •                                                        |
| Subject                  | Ali                                                           |
| Туре                     | Online <u>Online &amp; Offline</u>                            |
|                          |                                                               |
| Courses                  |                                                               |
|                          |                                                               |

#### **GRADEBOOK (BY COURSE AND BY STUDENT - ONLINE)**

The list of courses is shown at the bottom, click on the course you want to see the information about. These reports are large, but they can be exported to excel and printed.

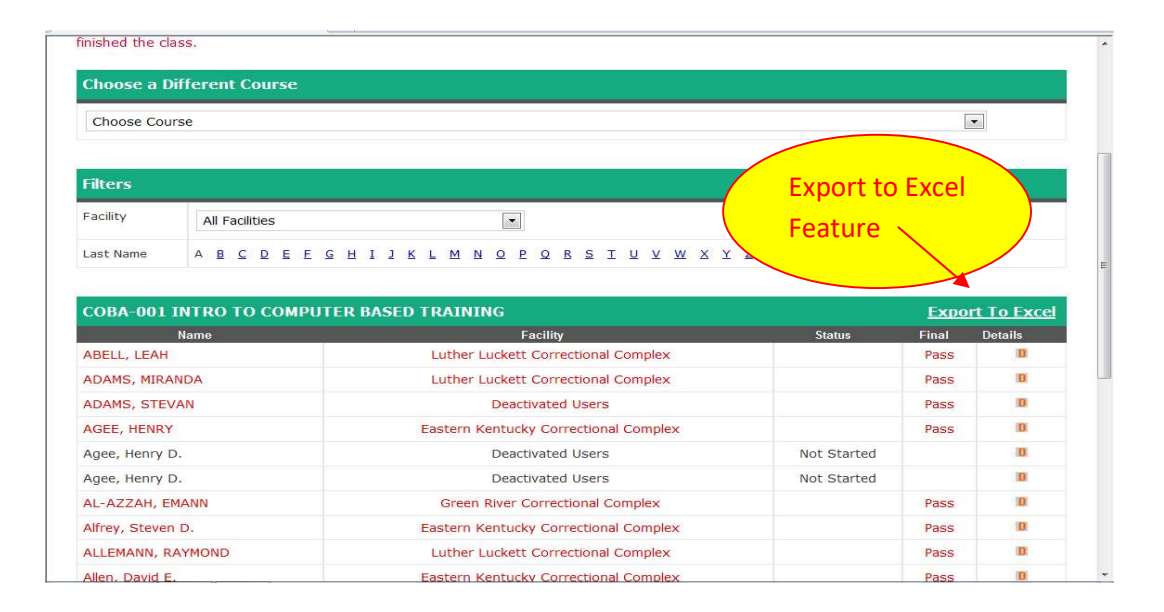

#### **GRADEBOOK (BY COURSE AND BY STUDENT - OFFLINE)**

| Filters                                                                                                    |                                                                |                                                                                                    |         |                                         |                  |
|----------------------------------------------------------------------------------------------------|----------------------------------------------------------------|----------------------------------------------------------------------------------------------------|---------|-----------------------------------------|------------------|
| Facility                                                                                                    | All Facilities                                                 |                                                                                                    |         |                                         |                  |
| Last Name                                                                                                    | ABCDEEGHIJ                                                     | K L M N Q P Q R S I U V W X                                                                                                    | Y Z All |                                         |                  |
|                                                                                                    |                                                                |                                                                                                    |         |                                         |                  |
| 2012 Cent                                                                                                    | ral Office - Electronic ACA File:                              | s 7-3-2012                                                                                                    |         | Export To Exc                           | el <u>Name</u>   |
|                                                                                                    | Facility                                                       | Status                                                                                                    | Final   | Details                                 |                  |
| CROCKER, K                                                                                                    | ELLY                                                           | Central Office                                                                                                    |         | Pass                                    | D                |
| DAILEY, HIL                                                                                                    | ARYE                                                           | Central Office                                                                                                    |         | Pass                                    | D                |
|                                                                                                    |                                                                |                                                                                                    |         |                                         |                  |
| DEHART, SH                                                                                                    | ANNON                                                          | Corrections Training                                                                                                    |         | Pass                                    | D                |
| DEHART, SH<br>DYKES, MICH                                                                                       | ANNON                                                          | Corrections Training<br>Central Office                                                                                                    |         | Pass                                    | D                |
| DEHART, SH<br>DYKES, MICH<br>FLEMING, AN                                                                        | ANNON<br>IELLE<br>INYETTE                                      | Corrections Training<br>Central Office<br>Central Office                                                                                                 |         | Pass<br>Pass<br>Pass                    | 0                |
| DEHART, SH<br>DYKES, MICH<br>FLEMING, AN<br>KOUNS, SHA                                                          | ANNON<br>HELLE<br>INYETTE<br>IRON                              | Corrections Training<br>Central Office<br>Central Office<br>Central Office                                                                               |         | Pass<br>Pass<br>Pass<br>Pass            | 0                |
| DEHART, SH<br>DYKES, MICH<br>FLEMING, AN<br>KOUNS, SHA<br>MOYERS, DE                                            | ANNON<br>HELLE<br>INYETTE<br>RON<br>BORAH                      | Corrections Training<br>Central Office<br>Central Office<br>Central Office<br>Corrections Training                                                       |         | Pass<br>Pass<br>Pass<br>Pass<br>Pass    | 0<br>0<br>0<br>0 |
| DEHART, SH<br>DYKES, MICI<br>FLEMING, AN<br>KOUNS, SHA<br>MOYERS, DE<br>OWENS, CAI                              | ANNON<br>HELLE<br>INYETTE<br>IRON<br>BORAH<br>RLA              | Corrections Training<br>Central Office<br>Central Office<br>Central Office<br>Corrections Training<br>Central Office                                     |         | Pass Pass Pass Pass Pass Pass Pass Pass |                  |
| DEHART, SH<br>DYKES, MICI<br>FLEMING, AN<br>KOUNS, SHA<br>MOYERS, DE<br>OWENS, CAI<br>PANGBURN,                 | ANNON<br>HELLE<br>INYETTE<br>IRON<br>BORAH<br>RLA<br>KEVIN     | Corrections Training<br>Central Office<br>Central Office<br>Central Office<br>Corrections Training<br>Central Office<br>Central Office                   |         | Pass Pass Pass Pass Pass Pass Pass Pass |                  |
| DEHART, SH<br>DYKES, MICH<br>FLEMING, AN<br>KOUNS, SHA<br>MOYERS, DE<br>OWENS, CAH<br>PANGBURN,<br>Raisor, Tony | ANNON<br>HELLE<br>INYETTE<br>RON<br>BORAH<br>RLA<br>KEVIN<br>a | Corrections Training<br>Central Office<br>Central Office<br>Central Office<br>Corrections Training<br>Central Office<br>Central Office<br>Central Office |         | Pass Pass Pass Pass Pass Pass Pass Pass |                  |

#### **GRADEBOOK (BY COURSE AND BY STUDENT)**

- Choose View by Course or Student
- Choose the year (default is current year)
- Choose subject from drop down

| cri               | m.cast                              |                    | my page help | view courses | <u>logout</u><br>toolbox ↓ |   |
|-------------------|-------------------------------------|--------------------|--------------|--------------|----------------------------|---|
| Home > Trainer    | r > Grade Book > By User            |                    |              |              |                            |   |
| Select the facili | ity of the student that you want to | see the report on. |              |              |                            | E |
| Filter            |                                     |                    |              |              |                            |   |
| Facility          | Central Office                      |                    |              |              |                            |   |
| Student           |                                     |                    |              |              |                            |   |
| Choose Stud       | lent                                | •                  |              |              |                            |   |
|                   |                                     |                    |              |              |                            |   |
|                   |                                     |                    |              |              |                            |   |
|                   |                                     |                    |              |              |                            |   |
|                   |                                     |                    |              |              |                            |   |

#### Example: Student Transcript-Online & Offline Courses

| Filter                                              |                   |        |       |                     |                  |
|-----------------------------------------------------|-------------------|--------|-------|---------------------|------------------|
| Academic Year                                       | 2012              |        |       |                     |                  |
| SHANNON DEHART                                      |                   |        |       |                     |                  |
| Security, COR OFF                                   |                   |        |       |                     |                  |
| Required Hours: 40                                  |                   |        |       |                     |                  |
| Status: Active                                      |                   |        |       |                     |                  |
| Course                                              | Туре              | Status | Hours | Credit<br>Completed | Academic<br>Year |
| 2012 Central Office - Electronic ACA Files 7-3-2012 | Offline<br>Course | Pass   | 1     | 1                   | 2012             |
| 2012 CRTC TRAIN THE TRAINER (JULY 30-AUGUST 3)      | Offline<br>Course | Pass   | 40    | 40                  | 2012             |
| 2012 LSCC COMMON CORE                               | Offline<br>Course | Pass   | 8     | 8                   | 2012             |
| 2012 LSCC FIREARMS REQUALIFICATION                  | Offline<br>Course | Pass   | 8     | 8                   | 2012             |
| 2012 LSCC OC AEROSOL PROJECTORS END USER COURSE     | Offline<br>Course | Pass   | 4     | 4                   | 2012             |
| 2012 LSCC OFFICER-IN-SERVICE                        | Offline<br>Course | Pass   | 16    | 16                  | 2012             |
|                                                     |                   |        |       |                     |                  |

- Click "Tool Box"
- Click "View Facility Statistics"
- Most reports are taken from By Facility, By Required Hours, By Subject Bundle
- Select the menu item that best suits your need

| crim.cast                                                                   | my page                    | help view courses                      | logout    |
|-----------------------------------------------------------------------------|----------------------------|----------------------------------------|-----------|
| Home > Publisher & Trainer > View Facility Statistics                       |                            | create<br>quick create fo<br>supervise | r offline |
| By Course Taken in a Facility                                               |                            | manage studer                          | its       |
| Use this section to view statistics based on how a facility is performin    | g in a course.             | gradebook                              |           |
| By Exams/Quizzes                                                            |                            | view facility sta                      | tistics   |
| Jse this section to view statistics about exams and quizzes (i.e., pass/fai | il ratio, % of correct que | tions, etc. view statistics            |           |
| By Student in a Facility                                                    |                            |                                        |           |
| Use this section to view statistics based on how a student is performi      | ing in a course.           |                                        |           |
| By Job Category in a Facility                                               |                            |                                        |           |
| Use this section to view statistics based on how a job category is per      | forming in a course.       |                                        |           |
| By Facility                                                                 |                            |                                        |           |
| Use this section to view statistics based on a facility.                    |                            |                                        |           |
| By Required Hours                                                           |                            |                                        |           |
| Use this section to view statistics based on a Required Hours.              |                            |                                        |           |
| By Subject Bundle                                                           |                            |                                        |           |
| Ise this section to view statistics based on a Subject Bundle               |                            |                                        |           |

#### VIEW FACILITY STATISTICS (BY SUBJECT BUNDLE)

This report can be exported to Excel.

| Academic Year                                                                                                    |                                                                                                    | 2012                                                                                                    |                                                                                                    |  |  |
|----------------------------------------------------------------------------------------------------|----------------------------------------------------------------------------------------------------|----------------------------------------------------------------------------------------------------|----------------------------------------------------------------------------------------------------|--|--|
| Facility                                                                                                    |                                                                                                    | Central Office                                                                                                    |                                                                                                    |  |  |
| ubject Bundle<br>Inly Online Courses<br>ob Category                                                                                                    |                                                                                                    | Central Office Staff                                                                                                    | Export to                                                                                                    |  |  |
|                                                                                                    |                                                                                                    | YES                                                                                                    |                                                                                                    |  |  |
|                                                                                                    |                                                                                                    | All                                                                                                    | Excel                                                                                                    |  |  |
| Required Hours                                                                                                    |                                                                                                    | 40                                                                                                    |                                                                                                    |  |  |
| Students<br>Name                                                                                                    | Required Hours                                                                                                    | Completed Hours                                                                                                    | Export To Exce<br>Met Requirements?                                                                                                    |  |  |
| Students                                                                                                    |                                                                                                    |                                                                                                    | Export To Exce                                                                                                    |  |  |
| Students<br>Name<br>ABERNATHY-PERKINS, WENDE                                                                                                    | Required Hours                                                                                                    | Completed Hours                                                                                                    | Export To Exce<br>Met Requirements?                                                                                                    |  |  |
| Students<br>Jame<br>ABERNATHY-PERKINS, WENDE                                                                                                    | Required Hours<br>40                                                                                                    | Completed Hours<br>0                                                                                                    | Export To Excel Met Requirements? NO                                                                                                    |  |  |
| Students<br>Jame<br>ABERNATHY-PERKINS, WENDE<br>ADAMS, AMANDA                                                                                                    | Required Hours<br>40<br>40                                                                                                    | Completed Hours<br>0<br>0                                                                                                    | Export To Excel<br>Met Requirements?<br>NO<br>NO                                                                                                    |  |  |
| Students<br>Jame<br>ABERNATHY-PERKINS, WENDE<br>ADAMS, AMANDA<br>ADAMS, BRAD                                                                                                    | Required Hours<br>40<br>40<br>40<br>40                                                                                                    | Completed Hours<br>0<br>0<br>0                                                                                                    | Export To Excel Met Requirements? NO NO NO NO                                                                                                    |  |  |
| Students<br>Jamo<br>BBERNATHY-PERKINS, WENDE<br>ADAMS, AMANDA<br>ADAMS, BRAD<br>ADAMS, BRIGID                                                                                                    | Required Hours           40           40           40           40           40           40           40           40                                                                                                    | Completed Hours<br>0<br>0<br>0<br>0                                                                                                    | Export To Excel           Met Requirements?           NO           NO           NO           NO           NO           NO                                                                                                    |  |  |
| Itudents<br>Jame<br>BRERNATHY-PERKINS, WENDE<br>LOAMS, AMANDA<br>LOAMS, BRAD<br>LOAMS, BRIGID                                                                                                    | Required Hours           40           40           40           40           40           40           40           40           40           40           40           40           40           40           40           40           40           40           40           40           40           40              | Completed Hours<br>0<br>0<br>0<br>0<br>0<br>0                                                                                                    | Export To Excel           Met Requirements?           NO           NO           NO           NO           NO           NO           NO                                                                                                    |  |  |
| Itudents<br>Jame<br>BERNATHY-PERKINS, WENDE<br>LOAMS, AMANDA<br>LOAMS, BRAD<br>LOAMS, BRIGID<br>LOAMS, MARY<br>LLEN, ROY                                                                                                    | Required Hours           40           40           40           40           40           40           40           40           40           40           40           40           40           40           40           40           40           40           40           40           40           40              | Completed Hours           0           0           0           0           0           0           0           0           0           0           0           0           0                                                             | Image: Control of the control of the contro |  |  |
| Students<br>Jame<br>BERNATHY-PERKINS, WENDE<br>DADAMS, AMANDA<br>ADAMS, BRAD<br>ADAMS, BRIGID<br>ADAMS, MARY<br>ALLEN, ROY<br>ALLEN, JR, HARLEY                                                                                                    | Required Hours           40           40           40           40           40           40           40           40           40           40           40           40           40           40           40           40           40           40           40           40           40           40           40 | Completed Hours           0           0           0           0           0           0           0           0           0           0           0           0           0           0           0           0           0           0 | Met Requirements?           NO           NO           NO           NO           NO           NO           NO           NO           NO           NO           NO           NO           NO           NO           NO           NO           NO           NO           NO           NO                                                                                                    |  |  |
| Students Vame Stane Stan | Required Hours           40           40           40           40           40           40           40           40           40           40           40           40           40           40           40           40           40           40           40           40           40           40           40 | Completed Hours                                                                                                    | Item Procession         Item Procession           NO         NO           NO         NO           NO         NO           NO         NO           NO         NO           NO         NO           NO         NO           NO         NO           NO         NO           NO         NO           NO         NO           NO         NO                                                                                                    |  |  |

- Click "Tool Box"
- Click "View Statistics"
- Most reports are taken from the Common Reports feature
- Select the menu item that best suits your need
- \* Common Reports-Individual Transcript
- Click on "Individual Transcript"

| crim.cast                                                                                                    | logout<br>ige help view courses toolbox 1                          |
|----------------------------------------------------------------------------------------------------|--------------------------------------------------------------------|
| Home> Publisher & Trainer> View Course Statistics                                                                                   | create<br>quick create for offline<br>supervise<br>manage students |
| View Statistics By User<br>Use this section to view statistics about particular student users (i.e., total # of registered<br>etc). | d users, total # of,<br>yew facility statistics<br>view statistics |
| View Statistics By Course<br>Use this section to view statistics about particular courses (i.e., total # of courses, most p         | popular/least popular course, etc).                                |
| View Statistics By Exams/Quizzes<br>Use this section to view statistics about exams and quizzes (i.e., pass/fail ratio, % of corr   | ect questions, etc.)                                               |
| Common Reports<br>Use this section to view statistics about course, facility, class, and student transcript (i.e.,                  | course listing, student courses, etc.)                             |
| View Statistics By Job Category<br>Use this section to view statistics based upon a students Job Category.                          |                                                                    |
| All Students List<br>Download a List of all Students                                                                                |                                                                    |

#### **Common Reports Screen Example**

| crim.ca                                                                                                    | st                                                                                      | my page                                   | help                                       | view courses                                     | toolbox ↓                              | ogout       |
|----------------------------------------------------------------------------------------------------|-----------------------------------------------------------------------------------------|-------------------------------------------|--------------------------------------------|--------------------------------------------------|----------------------------------------|-------------|
| Home> Publisher & Trainer> View Statist                                                                                                    | ics > Common Reports                                                                    |                                           |                                            |                                                  |                                        |             |
| Course Listing<br>Lists of all the courses with the following fi<br>include active courses,                                                                           | elds: course code, course title, trainin                                                | g site, course ho                         | urs, course                                | e begin, course end.                             | This list will only                    |             |
| Status of Facility<br>Lists of all students in a facility and shows<br>on the course level: course, course title, tr<br>this area will only show users that are activ | progress for that year. Includes the f<br>raining site, begin, end, course hours,<br>ve | ollowing fields: S<br>completed, statu    | SN, last na<br>us. An <mark>d</mark> , a f | me, first name, job t<br>field for total current | title, sex, DOB. T<br>course hours. No | hen<br>ote: |
| <b>Class Roster</b><br>Lists of all students in a specific course. In<br>job title. Also information on the course in                                                 | cludes the following fields: SSN, stude<br>s included: course code, course title, t     | ent name, sex, si<br>training site, trair | tatus, curre<br>ning hours,                | ent number of hours<br>begin, and end date       | completed, empl                        | oyer,       |
| Individual Transcript<br>Lists students' training histories over the                                                                                                  | past year or a variable date range beg                                                  | inning with when                          | their accou                                | unt was created. Incl                            | udes the followin                      | g:          |

SN, name, DOB, sex, job title, employer, course code, course title, training site, hours, begin, end, and status. (Will be both active and inactive students.)

Course Expiration Report Lists students who have completed a particular course prior to a chosen date.

- Search Student by Last Name (Never Select 'View All Students')
- Enter the last name OR the social security number
- Click "Search User"

| crim.cast                                                                  | my page  | help | view courses | toolbox ↓ |  |
|----------------------------------------------------------------------------|----------|------|--------------|-----------|--|
| Home> Publisher & Trainer> View Statistics> Common Reports> Individual Tra | anscript |      |              |           |  |
| Search Student By Last Name   View All Students                            |          |      |              |           |  |
|                                                                            |          |      |              |           |  |
|                                                                            |          |      |              |           |  |
|                                                                            |          |      |              |           |  |
|                                                                            |          |      |              |           |  |
|                                                                            |          |      |              |           |  |
|                                                                            |          |      |              |           |  |

- Click on the name
- Date range will be for the current year. The date may be changed if more data is required.
  - This report can be exported to Excel.

| Starting From                                    | 1/1/2012                            |                                |            |            |                 |                     |                 |
|--------------------------------------------------|-------------------------------------|--------------------------------|------------|------------|-----------------|---------------------|-----------------|
| Ending At                                        | 8/20/2012                           |                                |            |            |                 |                     |                 |
|                                                  | Show only courses taken in          | n selected date range          |            |            |                 |                     |                 |
| Courses                                          |                                     |                                |            |            |                 | Export              | <u>To Excel</u> |
| <b>Fitle</b>                                     |                                     | Training Site                  | Begin      | End        | Credit<br>Hours | Credit<br>Completed | Status          |
| 2012 Central Office - Elect                      | tronic ACA Files 7-3-2012           | Offline Course -               | 07/03/2012 | 07/03/2012 | 1               | 1                   | Pass            |
| 2012 CRTC OPEN RECORDS                           | 5 TRAINING (FEBRUARY 17)            | Offline Course - CRTC          | 02/17/2012 | 02/17/2012 | 1.5             | 1.5                 | Pass            |
| 2012 CRTC-WRTC Training                          | Needs Assessment Class              | Offline Course - CRTC<br>-WRTC | 03/16/2012 | 03/23/2012 | 2               | 2                   | Pass            |
| 2012 Education - Microsof                        | t Office Training (June 25th-29th)  | Offline Course -<br>Louisville | 06/25/2012 | 06/29/2012 | 40              | 40                  | Pass            |
| 2012 KJA SUMMER CONFER                           | RENCE (01) K9 AND JAILS 1 HOUR      | Offline Course - NCCC          | 06/25/2012 | 06/28/2012 | 1               | 1                   | Pass            |
| 2012 KJA SUMMER CONFER<br>SAFETY 1 HOUR          | RENCE (02) PRISONER TRANSPORT       | Offline Course - NCCC          | 06/25/2012 | 06/28/2012 | 1               | 1                   | Pass            |
| 2012 KJA SUMMER CONFER<br>FORCE 2 HOURS          | RENCE (03) UNACCEPTABLE USE OF      | Offline Course - NCCC          | 06/25/2012 | 06/28/2012 | 2               | 2                   | Pass            |
| 2012 KJA SUMMER CONFER<br>SYNTHETIC DRUG USE 2 H | RENCE (04) IN CUSTODY DEATHS & OURS | Offline Course - NCCC          | 06/25/2012 | 06/28/2012 | 2               | 2                   | Pass            |
| 2012 KJA SUMMER CONFER<br>ISSUES 1 HOUR          | RENCE (05) STAFF DISCIPLINARY       | Offline Course - NCCC          | 06/25/2012 | 06/28/2012 | 1               | 1                   | Pass            |
|                                                  |                                     |                                |            |            |                 |                     | _               |